## **ई-शिक्षा गेटवे के माध्यम से फीस के ऑनलाइन भुगतान के लिए ट्यूटोरियल** ଇ-ଶିକ୍କା ଗେଟୱେ ମାଧ୍ୟମରେ ଅନଲାଇନ ଦେୟ ପାଇଁ ଟ୍ୟୁଟୋରିଆଲ୍। TUTORIAL FOR ONLINE PAYMENT OF FEES THROUGH E-SHIKSA GATEWAY

https://sainikschoolshubaneswar.edu.in/ पर लॉग इन करें और शुल्क का भुगतान करने के लिए निम्नलिखित चरणों का पालन करें:-

https://sainikschoolbhubaneswar.edu.in/ କୁ ଲଗ୍ଇନ୍ କରନ୍ତୁ ଏବଂ ଦେୟ ଦେବାକୁ ନିମ୍ମଲିଖିତ ପଦକ୍ଷେପଗୁଡ଼ିକୁ ଅନୁସରଣ କରନ୍ତୁ: -

Login to https://sainikschoolbhubaneswar.edu.in/ and follow the following steps to pay the fee:-

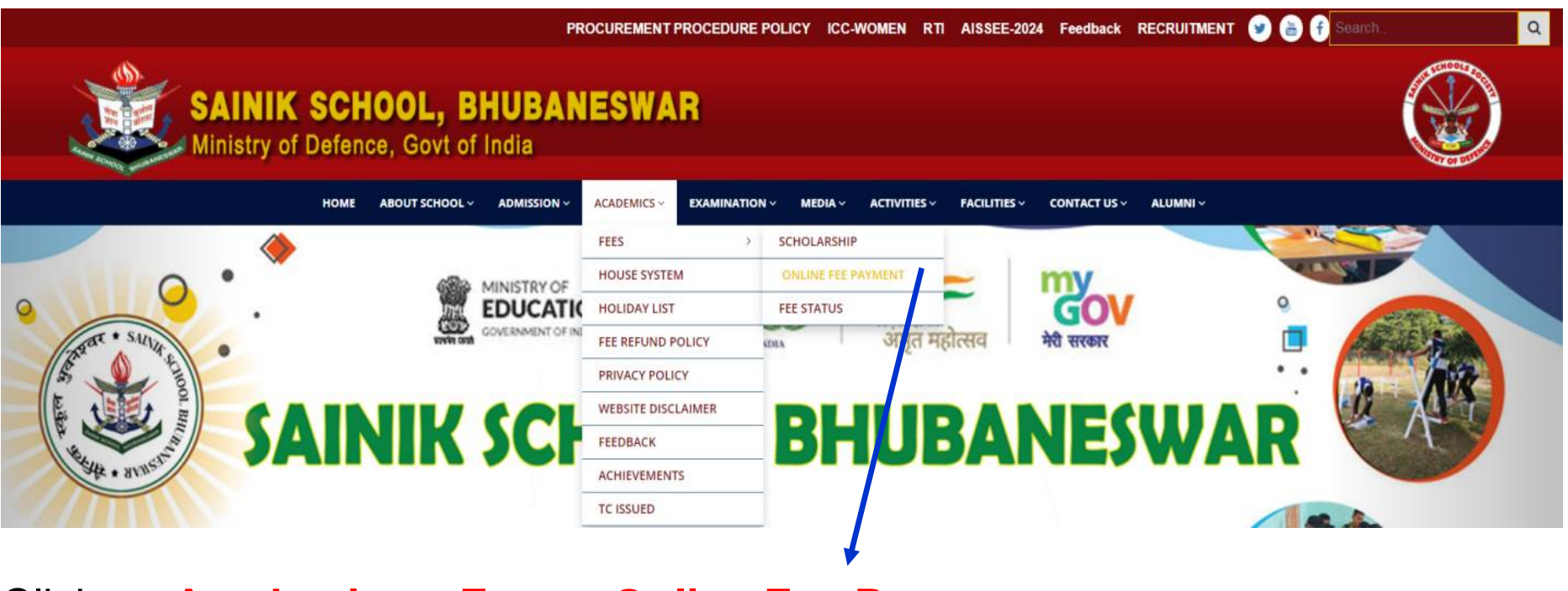

Click on Academics – Fees – Online Fee Payment

| HOME              | ABOUT SCHOOL ~       | ADMISSION ~    | ACADEMICS ~      |           | MEDIA ~ | ACTIVITIES ~ | FACILITIES ~ |
|-------------------|----------------------|----------------|------------------|-----------|---------|--------------|--------------|
|                   |                      |                |                  |           |         |              |              |
|                   |                      |                |                  |           |         |              |              |
| ONLIN             | NE FEE PAYN          | IENT           |                  |           |         |              |              |
|                   |                      |                |                  |           |         |              |              |
| CLICK HEI         | RE TO PAY ONLINE FEE |                | E CATEWAY        |           |         |              |              |
| F-SHIKSA          |                      | THROUGH UNLIN  | LUAILWAI         |           |         |              |              |
| FORANY            | ASSISTANCE PLEASE O  | CONTACT ON MOB | LE NO. 909027159 | 6 BETWEEN |         |              |              |
| 0900 HRS          | TO 1330 HRS ON WEEK  | KDAYS ONLY     |                  |           |         |              |              |
| <u></u><br>Pay पर | क्लिक करें           |                |                  |           |         |              |              |
| Click on          | <u>Pay</u>           |                |                  |           |         |              |              |
| ସେ ଉପ             | ରେ କ୍ଲିକ୍ କରହ        | €              |                  |           |         |              |              |

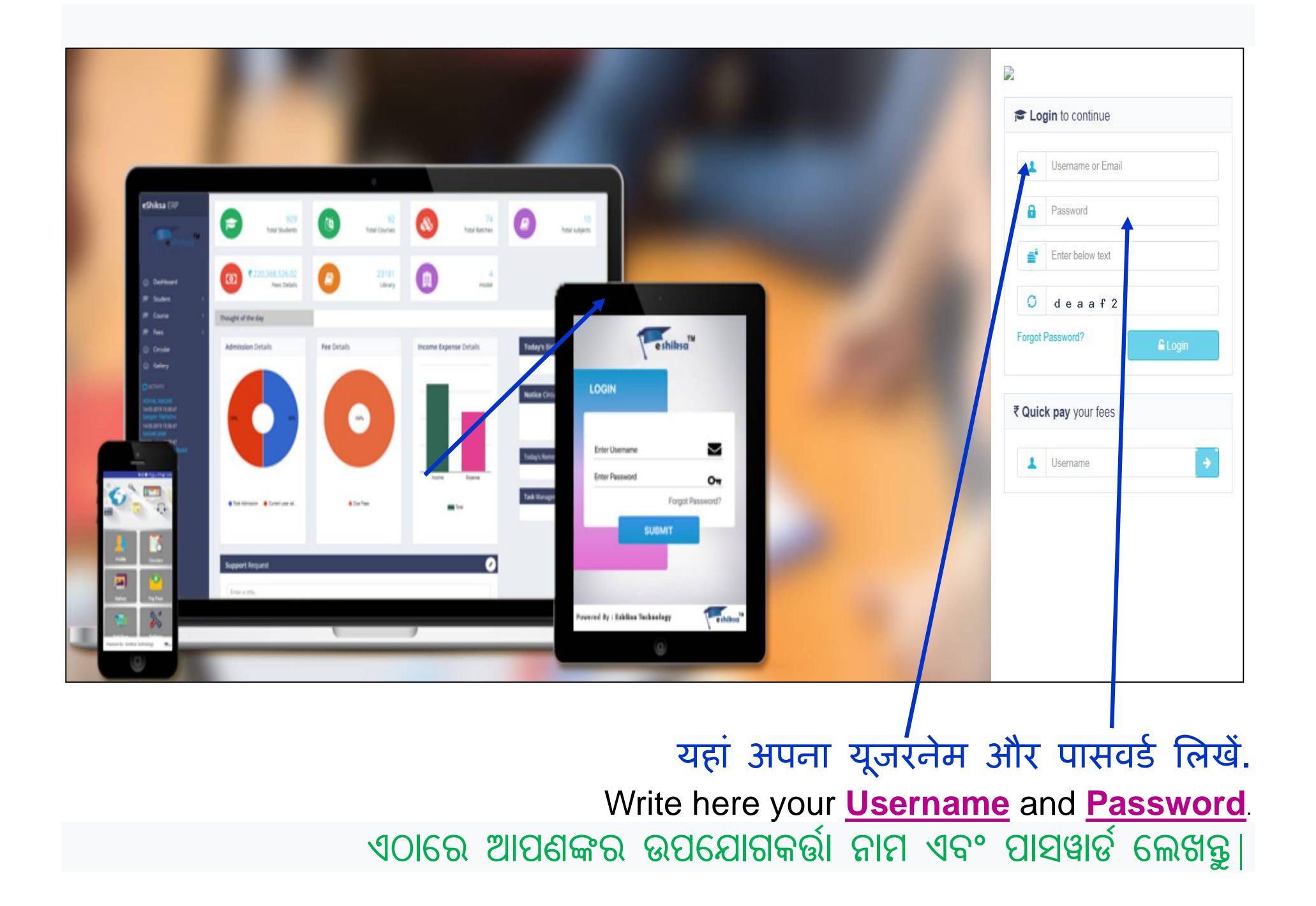

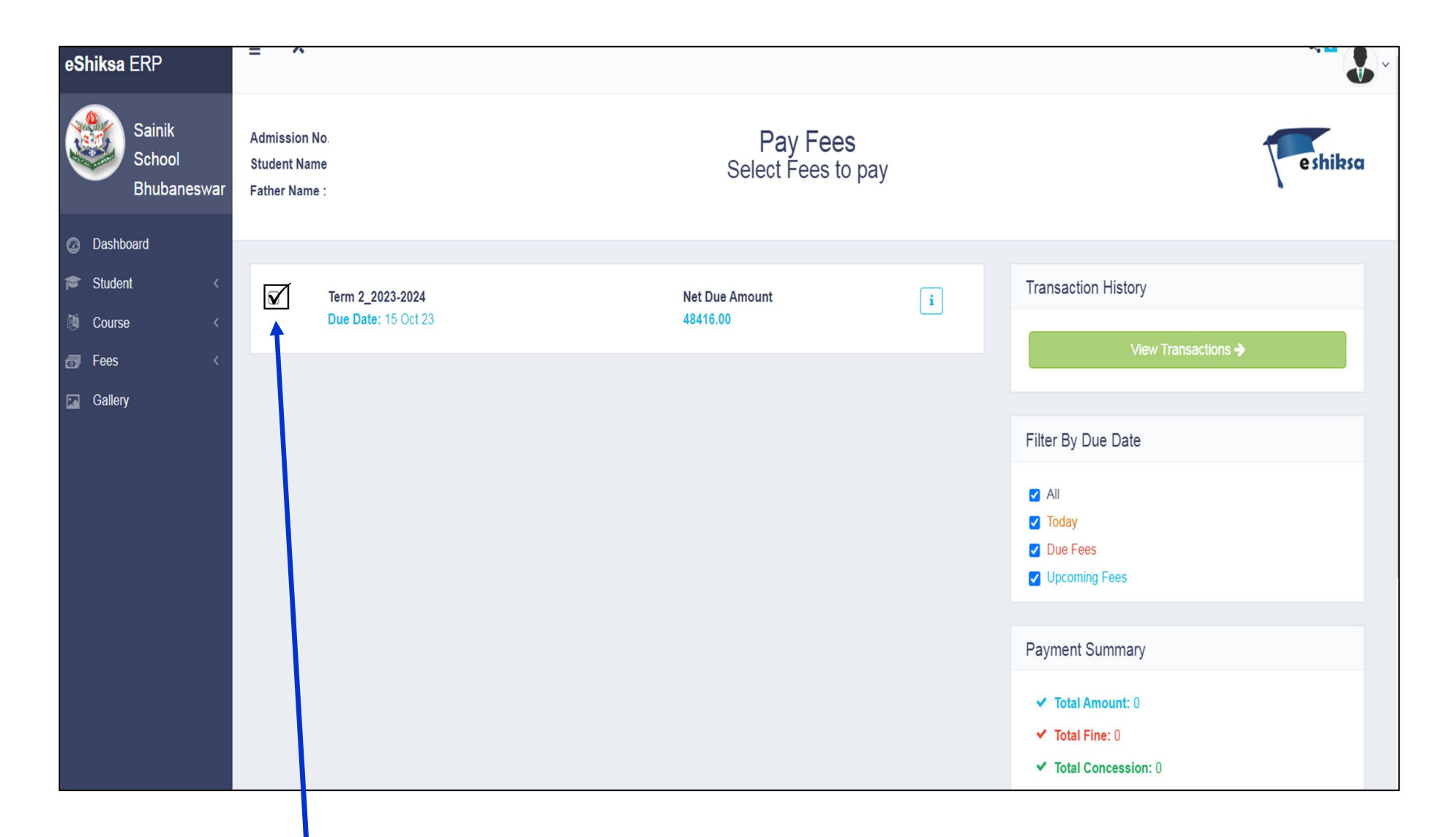

अब वह शुल्क चुनें जिसे आप भुगतान करना चाहते हैं। Now <u>select the Fee</u> which you want to pay. ବର୍ତ୍ତମାନ ଦେୟ ବାଛନ୍ତୁ ଯାହାକୁ ଆପଣ ଦେବାକୁ ଚାହୁଁଛନ୍ତି|

| Payment Mode                                                                     |
|----------------------------------------------------------------------------------|
| ○ Credit Card                                                                    |
| ○ Debit Card                                                                     |
| ○ Net Banking                                                                    |
| UPI                                                                              |
|                                                                                  |
| Submit À                                                                         |
|                                                                                  |
|                                                                                  |
| अब भुगतान का तरीका चुनें। कृपया ध्यान दें कि यदि आप भुगतान का तरीका              |
| क्रेडिट/डेबिट कार्ड के रूप में चुनते हैं तो बैंक प्रोसेसिंग शुल्क + जीएसटी चार्ज |
| करेगा। यदि आप PhonePe 👰 , Google Pay GPay ,BHIM UPI असे जैसी                     |
| UPIID से भुगतान करते हैं, तो कोई अतिरिक्त शुल्क नहीं जोड़ा जाएगा। नेट बैंकिंग    |
| लेनदेन के लिए, शुल्क अलग-अलग बैंकों में अलग-अलग होंगे।                           |

ବର୍ତ୍ତମାନ ଦେୟ ମୋଡ୍ ଚୟନ କରନ୍ତୁ । ଦୟାକରି ଧ୍ୟାନ ଦିଅନ୍ତୁ ଯେ ଯଦି ଆପଣ କ୍ରେଡିଟ୍ / ଡେବିଟ୍ କାର୍ଡ ଭାବରେ ଦେୟ ମୋଡ୍ ଚୟନ କରନ୍ତି ତେବେ ବ୍ୟାଙ୍କ ଫି + ଜିଏସ୍ଟି ପ୍ରକ୍ରିୟାକରଣ ଚାର୍ଜ କରିବ । ଯଦି ଆପଣ ଫୋନ୍ ପେ ତିକ୍ଲି, ଗୁଗୁଲ୍ ପେ ତି Pay BHIM UPI ପରି UPI ID ସହିତ ପେମେଣ୍ଟ କରନ୍ତି, କଣସି ଅତିରିକ୍ତ ଦେୟ ଆଦାୟ କରାଯିବ ନାହିଁ । ନେଟ୍ ବ୍ୟାଙ୍କିଙ୍ଗ୍ କାରବାର ପାଇଁ ବ୍ୟାଙ୍କରୁ ବ୍ୟାଙ୍କ ମଧ୍ୟରେ ଚାର୍ଜ ଭିନ୍ସ ହେବ ।

Now <u>select the mode of payment</u>. Please note that if you select the mode of payment as Credit/Debit Card then the bank will charge <u>processing Fee +</u> <u>GST</u>. If you pay with UPI ID like PhonePe , Google Pay Google Pay ,

BHIM UPI etc then <u>no extra charge will be added</u>. For Net banking transactions, the charges will vary from bank to bank.

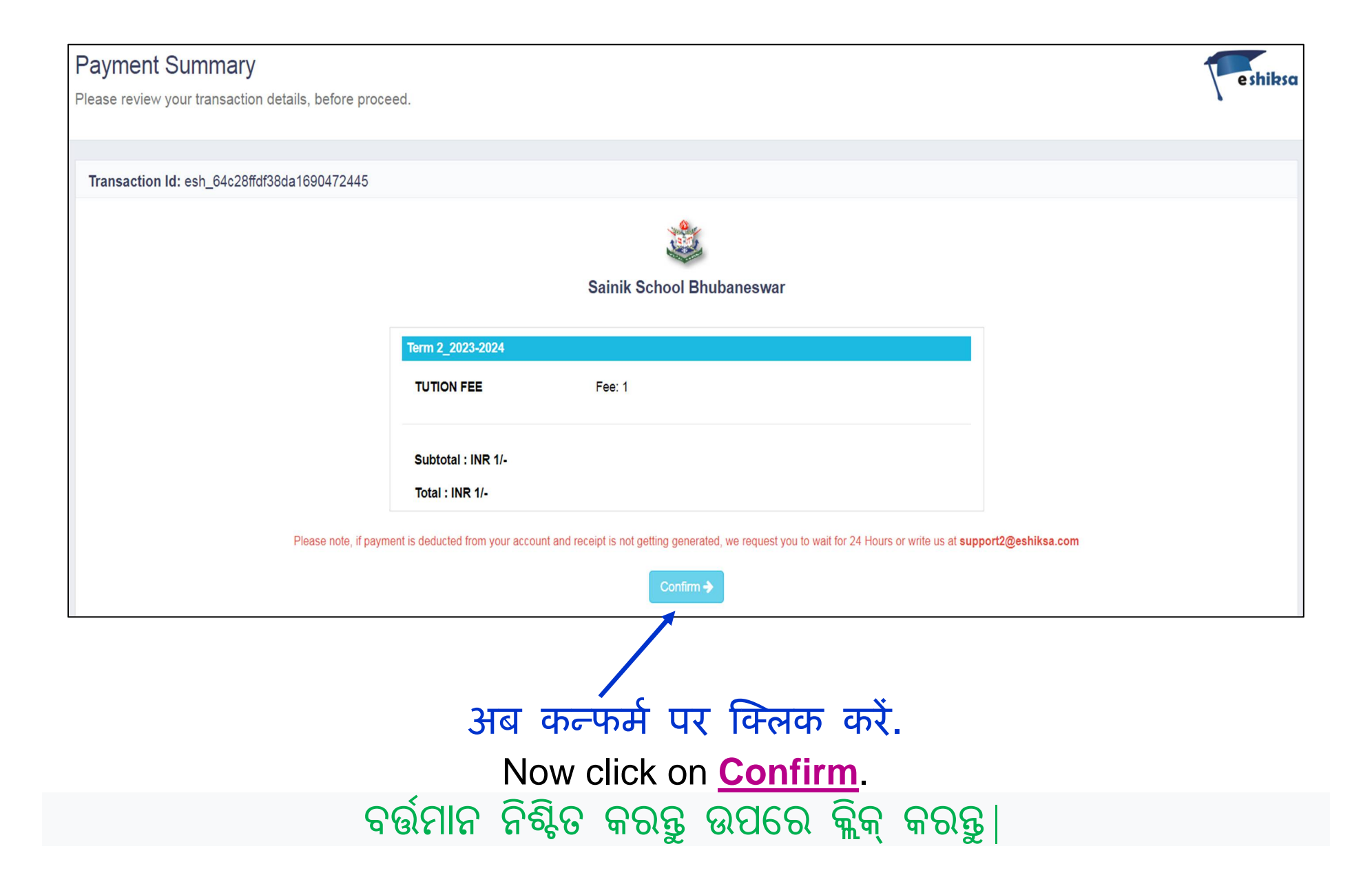

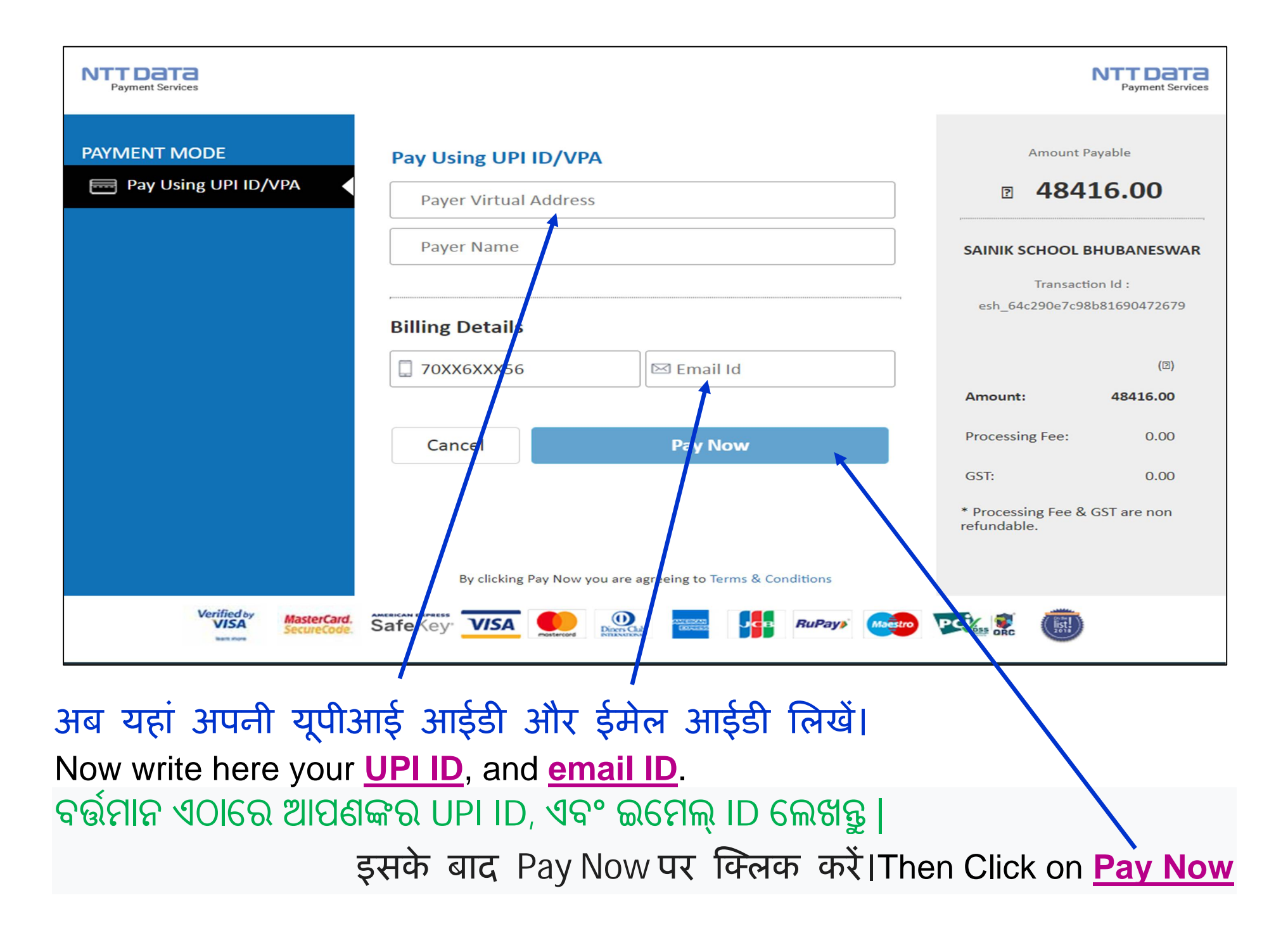

# भुगतान रसीद उत्पन्न करने के लिए अपनाए जाने वाले चरण:-ଦେୟ ରସିଦ ସୃଷ୍ଟି କରିବାକୁ ଅନୁସରଣ କରିବାକୁ ପଦକ୍ଷେପ:-

## **STEPS TO BE FOLLOWED TO GENERATE THE PAYMENT RECEIPT:-**

| <b>eShiksa</b> ERP              | ≡ *           |     |             |               |                     |       |         | <          |  |
|---------------------------------|---------------|-----|-------------|---------------|---------------------|-------|---------|------------|--|
| Sainik School Due Fees Due Fees |               |     |             |               |                     |       |         |            |  |
| Ø Dashboard                     | 10 • Search Q |     |             |               |                     |       |         |            |  |
| 🞓 Student 🛛 🔇 🤇                 | Select fees   | For | Fees Name   | Fees Amount 👙 | Paid Amount   🍦     | Due A | mount 🍦 | Due date   |  |
| Appointments <                  |               |     | Fee_Class_X | 98495         | 33300               | 65195 |         | 10-06-2017 |  |
| 🛃 Course 🤇                      | 1-1 of 1 ×    |     |             |               |                     |       |         |            |  |
| Gallery                         |               |     |             |               | Subtotal            |       |         |            |  |
|                                 |               |     |             |               | Previously Paid     |       |         |            |  |
|                                 |               |     |             |               | Late Fee            |       |         |            |  |
|                                 |               |     |             |               | Pre Applied Concess | ion   | 0       |            |  |
|                                 |               |     |             |               | Discount            |       | 0       |            |  |
|                                 |               |     |             |               | Now Paying          |       |         |            |  |
|                                 |               |     |             |               | Due Balance         |       |         |            |  |
|                                 |               |     |             |               | Excess Amount       |       | 0       |            |  |

'फीस' टैब पर क्लिक करें। ' केंध्' हमान् छत्तरि कींक् किंकी | Click on 'Fees' Tab.

| 🕒 eShiksa - Due Fees 🛛 🗙 🔽                                                                                                    | <u></u>                       |          |           |               |                     |       | Ar       | 💋 Sainik Sch | nool .    | - 0           | ×           |
|----------------------------------------------------------------------------------------------------|-------------------------------|----------|-----------|---------------|---------------------|-------|----------|--------------|-----------|---------------|-------------|
| $\leftarrow$ $\rightarrow$ C (i) erp.eshiksa.net/eps/esh/index.php?plugin=Fees&action=index<br>F $\Rightarrow$ C (i) erp.eshiksa.net/eps/esh/index.php?plugin=Fees&action=index |                               |          |           |               |                     |       |          |              |           |               |             |
| 👖 Apps 🗋 eShiksa - Login                                                                                                    |                               |          |           |               |                     |       |          |              |           |               |             |
| Sainik School Due Fees Transaction History                                                                                                    |                               |          |           |               |                     |       |          |              |           |               |             |
| 🕝 Dashboard                                                                                                    | 10 🔻                          | Search   |           | Q             |                     |       |          |              |           |               |             |
| Student <                                                                                                    | Select fees                   | For      | Fees Name | Fees Amount 👙 | Paid Amount         | Due / | Amount 🍦 | Due dat      | e         |               |             |
| Course                                                                                                    | Fee_Class_X 98495 33300 65195 |          |           |               |                     |       |          | 10-06-2017   |           |               |             |
| 🔂 Fees 🗸                                                                                                    | 1-1 of 1                      |          |           |               |                     |       |          | < 1          | >         |               |             |
| Paid Fees                                                                                                    |                               |          |           |               | Subtotal            |       |          |              |           |               |             |
| Due Fees                                                                                                    |                               |          |           |               | Previously Paid     |       |          |              |           |               |             |
| Fees Track Report                                                                                                    |                               |          |           |               | Late Fee            |       |          |              |           |               |             |
| 🖬 Gallery                                                                                                    |                               |          |           |               | Pre Applied Concess | ion   | 0        |              |           |               |             |
|                                                                                                    |                               |          |           |               | Discount            |       | 0        |              |           |               |             |
|                                                                                                    |                               |          |           |               | Now Paying          |       |          |              |           |               |             |
|                                                                                                    |                               |          |           |               | Due Balance         |       |          |              |           |               |             |
|                                                                                                    |                               |          |           |               | Excess Amount       |       | 0        |              |           |               |             |
|                                                                                                    |                               |          |           |               |                     |       | Pay Now  |              |           |               |             |
|                                                                                                    |                               |          |           |               |                     |       |          |              |           |               |             |
|                                                                                                    | eShiksa                       |          |           |               |                     |       |          | Pow          | ered By   | eShiks        | sa 👻        |
| 🖶 👸 🕼 🖼                                                                                                    |                               | <b>(</b> | 🏼 🦘 💋     |               |                     |       |          | 2 🔛 🔶        | ENG<br>US | 09:<br>22-09- | 30<br>-2017 |
|                                                                                                    |                               |          |           |               |                     |       |          |              | 1000      |               |             |

अब 'पेड <sup>'</sup>फीस' टैब पर क्लिक करें। ବର୍ତ୍ତମାନ '<u>Paid Fees</u>' ଟ୍ୟାବ୍ ଉପରେ କ୍ଲିକ୍ କରନ୍ତୁ Now Click on <u>'**Paid Fees**'</u> Tab.

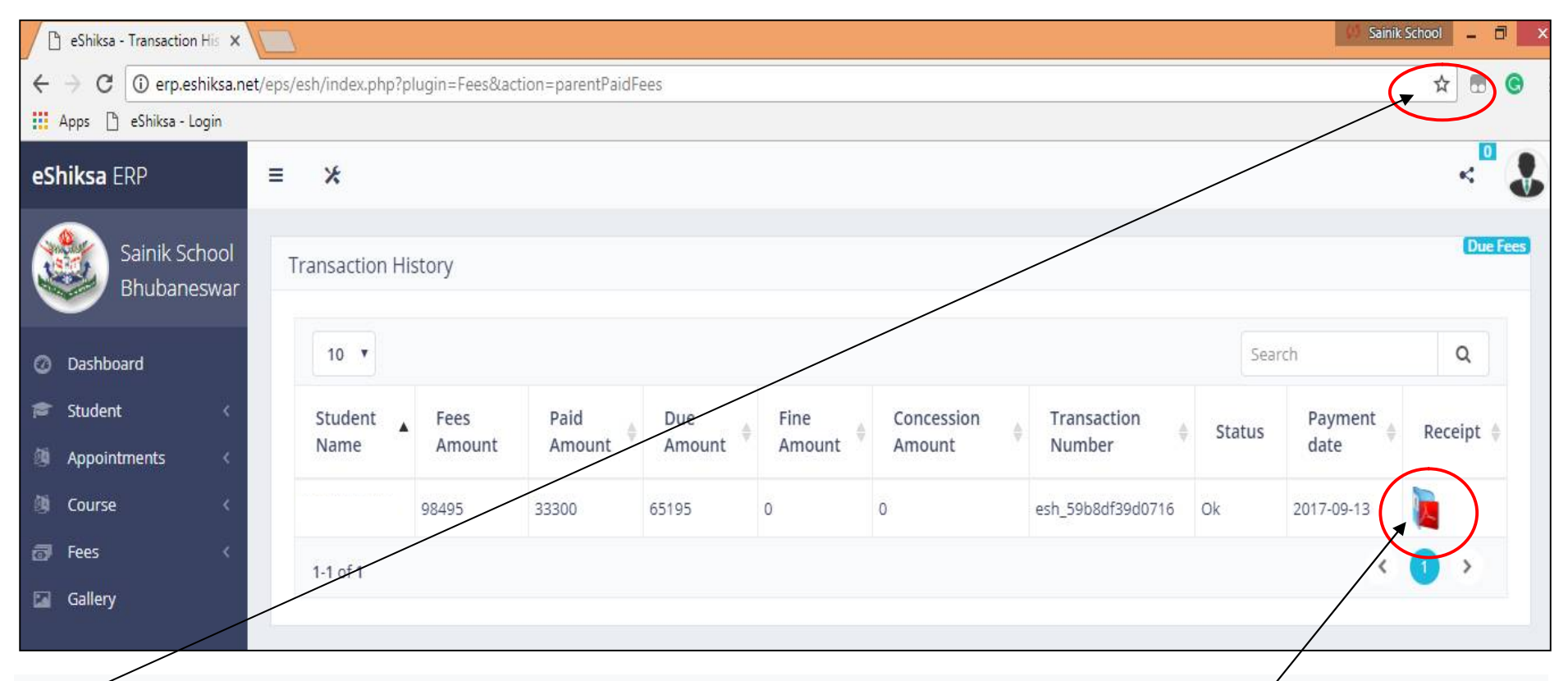

अब यहां क्लिक करके अपना 'पॉप-अप' सक्षम करें। कृपया ध्यान दें कि यदि आप पॉप-अप सक्षम नहीं करते हैं तो आपकी भुगतान रसीद ठीक से नहीं खुलेगी। ବर्छातान ଏଠାରେ କ୍ଲିକ୍ କରି ତୁମର 'ପପ्-ଅପ्' ସକ୍ଷମ କର | ଦର୍ଭାକରି ଧ୍ୟାନ ଦିଅତ୍ରୁ ଯେ ଯଦି ଆପଣ ପପ्-ଅପ୍ ସକ୍ଷମ କରନ୍ତି ନାହିଁ ତେବେ ଆପଣଙ୍କର ଦେୟ ରସିଦ ସଠିକ୍ ଭାବରେ ଖୋଲା ରହିନ୍ଦ ନାହିଁ | Now enable your 'Pop-up' by clicking here. Please note that if you don't enable the pop-up then your payment receipt will not open properly. अब यहां क्लिक करके RECEIPT (पीडीएफ फाइल में) डाउनलोड करें। पीडीएफ फाइल डाउनलोड करने के बाद आप पेमेंट रसीद का प्रिंट निकाल सकते हैं। आपकी रसीद इस प्रकार दिखाई जाएगी: ବର୍ଭମାନ ଏଠାରେ କ୍ଲିକ୍ କରି RECEIPT (pdf ଫାଇଲରେ) ତାଉନଲୋଡ୍ କରନ୍ତୁ | Pdf ଫାଇଲ୍ ତାଉନଲୋଡ୍ କରିବା ପରେ, ଆପଣ ପେମେଣ୍ଟ ରସିଦର ପ୍ରିଣ୍ଟ ବାହାର କରିପାରିବେ | ନିସ୍ପଲିଖିତ ଭାବରେ ଆପଣଙ୍କର ରସିଦ ପ୍ରଦର୍ଶିତ ହେବ: Now download the <u>RECEIPT</u> (in pdf file) by clicking here. After downloading the pdf file, you can take out the print of payment receipt. Your receipt will be shown as follows:

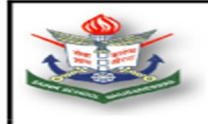

### SAINIK SCHOOL BHUBANESWAR

Sainik School Bhubaneswar Distt-Khurda Phone : 06742581845

#### RECEIPT

| Receipt No.<br>Admission N<br>Student Nam<br>Father's Nam                                                                                                    | Date : 16/06/2023<br>Class :<br>Batch : 2023-2024<br>Mother's Name : |                                |
|----------------------------------------------------------------------------------------------------|----------------------------------------------------------------------|--------------------------------|
| PARTICULARS                                                                                                    | FEES MONTH                                                           | AMOUNT                         |
| Tution Fee<br>Late Fees                                                                                                    | Jun                                                                  | 87,734.00<br>(+) 5.00          |
| ТО                                                                                                    | TAL                                                                  | 87,739.00                      |
| In Words : Eighty Seven Thousand Seven Hund<br>Remark : Online Payment by nb<br>Transaction ID : esh_648c2c66557fa1686908000<br>Transaction Number : 11000169649414<br>Thank you for your payment. | red And Thirty Nine Rupees Only.                                     | t                              |
|                                                                                                    | COMPUTER GENERATED                                                   | RECEIPT SIGNATURE NOT REQUIRED |
|                                                                                                    |                                                                      |                                |

यदि आपके खाते से राशि काट ली गई है और भुगतान सफल नहीं हुआ है, तो शुल्क का भुगतान दो बार न करें। ऐसे मामलों में, कृपया सात दिनों तक प्रतीक्षा करें, राशि स्वचालित रूप से आपके खाते में जमा हो जाएगी। आप इसके लिए स्कूल को मोबाइल नंबर 9090271596 (0830 बजे से 1330 बजे के बीच) पर भी सूचित कर सकते हैं। ବୁଇଥର ଦେୟ ଦିଅନ୍ତୁ ନାହିଁ, ଯଦି ଆପଣଙ୍କର ରାଶି ଆପଣଙ୍କ ଆକାଉଣ୍ଟରୁ କଟାଯାଇଥାଏ ଏବଂ ଦେୟ ସଫଳ ହୁଏ ନାହିଁ । ଏପରି ପରିସ୍ଥିତିରେ, ଦୟାକରି ସାତ ଦିନ ଅପେକ୍ଷା କରନ୍ତୁ, ରାଶି ସ୍ୱୟଂଚାଳିତ ଭାବରେ ଆପଣଙ୍କ ଆକାଉଣ୍ଟକୁ କ୍ରେଡିଟ୍ ହେବ । ଆପଣ ମଧ୍ୟ ମୋବାଇଲ୍ ନମ୍ବର 9090271596 (0830 ଘଣ୍ଟା ରୁ 1330 ଘଣ୍ଟା ମଧ୍ୟରେ) ରେ ବିଦ୍ୟାଳୟକୁ ସୂଚନା ଦେଇପାରନ୍ତି ।

Don't pay the fee twice, if your amount is deducted from your account and payment is not successful. In such cases, please wait for Seven days, the amount will automatically be credited to your account. You may also inform to School on Mobile Number 9090271596 (between 0830 Hrs to 1330 Hrs) for the same.

किसी सहायता के लिए कृपया मोबाइल नंबर 9090271596 (0830 से 1330 बजे के बीच) केवल कार्यदिवसों पर संपर्क करें

କଣସି ସହାୟତା ପାଇଁ ଦୟାକରି ମୋବାଇଲ୍ ନସ୍ୱର 9090271596 କୁ କେବଳ କାର୍ଯ୍ୟ ଦିନରେ (0830 ରୁ 1330 ଘଣ୍ଟା ମଧ୍ୟରେ) ଯୋଗାଯୋଗ କରନ୍ତୁ |

For any assistance please contact mobile number 9090271596 (between 0830 to 1330 hrs) on working days only

ୱେ<mark>ଟ୍</mark>ୟେପା<mark>ୟ |</mark> ଧନ୍ୟବାଦ। Thank you.